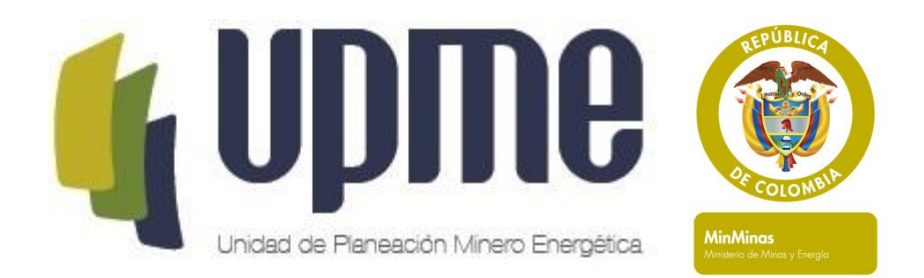

# Manual Calculadora Fecoc 2015 UPME

2015

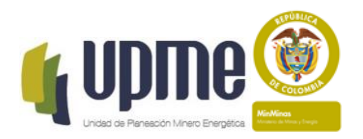

## PRESENTACIÓN DEL MANUAL CALCULADORA FECOC

La herramienta FECOC 2015 presenta los diferentes factores de emisión de CO2 para combustibles colombianos (Emisión por combustión) y Energía eléctrica (Emisión de generación). Es una nueva versión WEB de la calculadora hecha en 2003 en conjunto con ACCEFYN. La documentación base se encuentra en la página: http://www.siame.gov.co/siame/documentos/documentacion/mdl/HTML/18\_FECOC.htm. La calculadora Fecoc 2003 se encuentra en:

http://www.siame.gov.co/siame/documentos/documentacion/mdl/FECOC\_2.xls

Adicional a la visualización WEB, se agregó un módulo para calcular las emisiones dadas las unidades físicas del elemento emisor cuando se usa como combustible.

Nota: La herramienta se encuentra en revisión y puede cambiar. Los resultados de los cálculos WEB son diferentes a los de la herramienta en Excel por las diferencias en decimales de la herramienta web utilizada para los cálculos (Java).

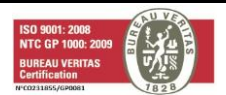

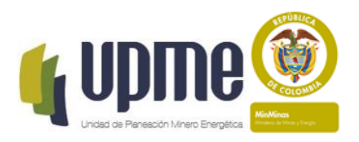

# TABLA DE CONTENIDO

| Contenido                                                 |                               |
|-----------------------------------------------------------|-------------------------------|
| FINALIDAD Y ALCANCE                                       |                               |
| VOCABULARIO                                               |                               |
| FILOSOFÍA ORGANIZACIONAL                                  | 5                             |
| CAPÍTULO I DESCRIPCION Y USO DE LA HERRAMIENTA FECOC 2015 |                               |
| USO DE LA HERRAMIENTA                                     | 7                             |
| EJEMPLOS                                                  | 9                             |
| Ejemplo 1                                                 | 9                             |
| Ejemplo 2                                                 | 9                             |
| Ejemplo 3                                                 | 9                             |
| CONTROL DE CAMBIOS                                        | iError! Marcador no definido. |
| RECOMENDACIONES                                           | iError! Marcador no definido. |
| BIBLIOGRAFÍA                                              | iError! Marcador no definido. |

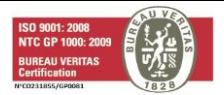

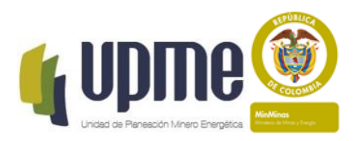

#### **OBJETIVO DEL MANUAL**

Este manual tiene los siguientes objetivos:

- Presentar una guía básica de usuario,
- Presentar las características de la herramienta.

#### **FINALIDAD Y ALCANCE**

Este manual se crea como una guía práctica de uso de la herramienta FECOC 2015, con la finalidad de permitir al usuario obtener el mejor provecho de la herramienta.

#### VOCABULARIO

FECOC: Factor de Emisión para los Combustibles Colombianos.

**IPCC:** Intergovernmental Panel on Climate Change (Panel intergubernamental en cambio climático)

**Emisiones por Combustión:** Emisiones producto de la quema de los diversos combustibles como parte de actividades productivas

**Emisiones Fugitivas:** Emisiones a la atmósfera que se generan por la extracción, producción, procesamiento, transformación, transporte y almacenamiento de combustibles, así como por fugas en procesos industriales.

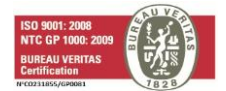

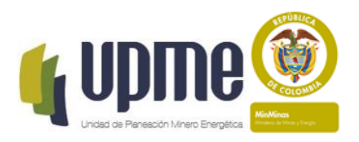

## FILOSOFÍA ORGANIZACIONAL

#### MISIÓN

Planear el desarrollo minero energético, gestionar la información y apoyar la formulación de la política pública sectorial, en coordinación con los actores relacionados.

#### VISIÓN

La UPME en el 2019 será el principal referente del sector minero energético para el análisis de las políticas, la toma de decisiones y el suministro de información confiable.

#### VALORES UPME

La UPME integra los principios contenidos en la Constitución Política de igualdad, moralidad, eficacia, economía, imparcialidad y buena fe; lo plasmado en Resolución Interna 0548 de 2007 los valores institucionales de calidad, efectividad, responsabilidad, transparencia y servicio, así como también los valores individuales de honestidad, respeto, confianza, lealtad y compromiso.

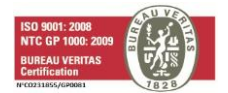

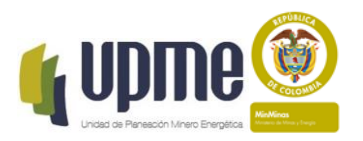

# CAPÍTULO I DESCRIPCION Y USO DE LA HERRAMIENTA FECOC 2015

#### DESCRIPCION

La herramienta FECOC 2015 divide la pantalla en tres secciones, como se muestra a continuación.

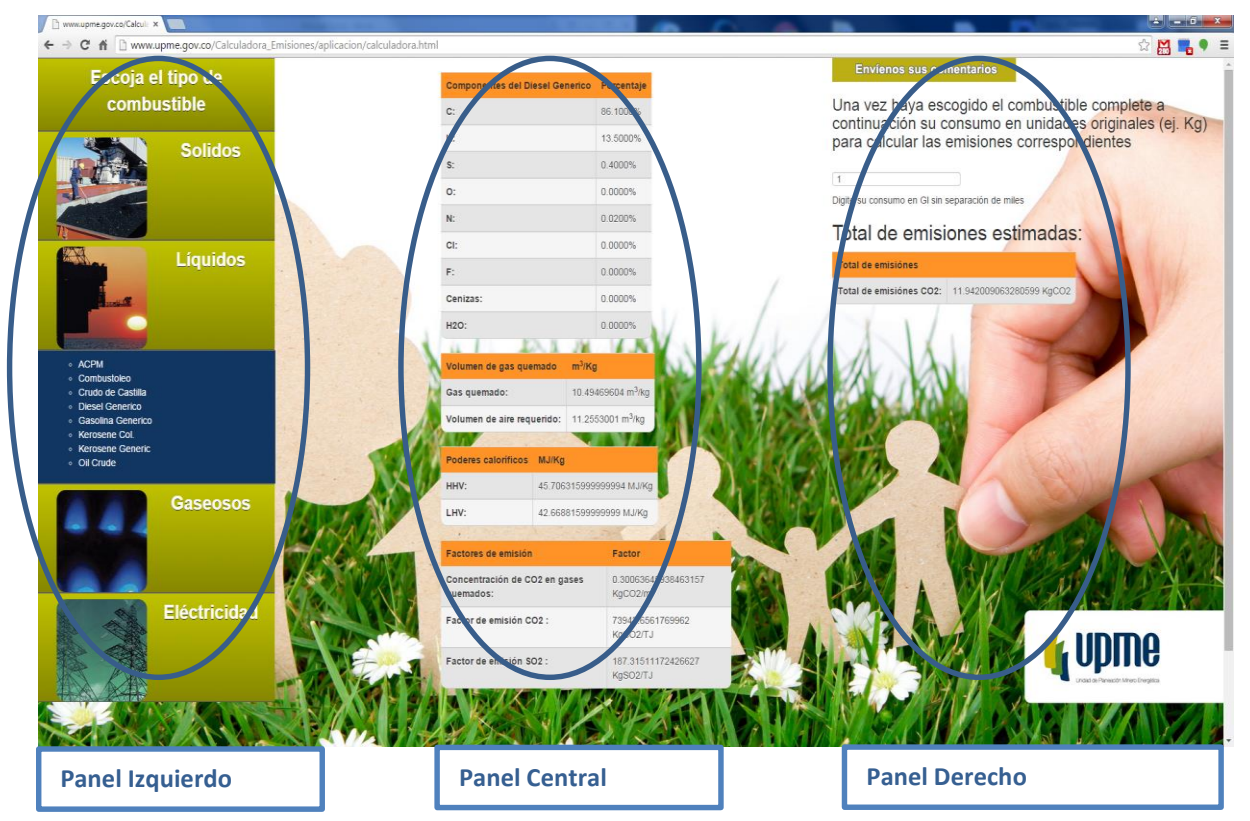

En el panel izquierdo, el usuario puede escoger el combustible para el cual va a estimar las emisiones de CO2.

En el panel central se muestran cuatro (4) tablas con la siguiente información:

**Componentes del combustible:** Presenta la composición química en concordancia con los estudios realizados en 2003.

**Volumen de gas quemado:** Presenta el volumen de gas quemado y el volumen de aire requerido por kilogramo

**Poderes Caloríficos:** Presenta el poder calorífico del combustible seleccionado basado en los cálculos esquetiométricos presentados en la documentación de ACCEFYN.

Factores de Emisión: Presenta los factores de emisión para el combustible seleccionado

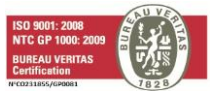

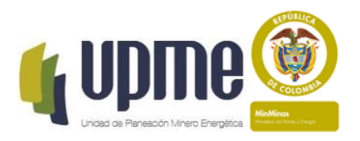

En el panel derecho el usuario puede ingresar cantidades de combustible específico en las unidades indicadas (por ejemplo 100Kg de carbón de cerrejón norte) y conocer cuántos kg de CO2 emite.

# **USO DE LA HERRAMIENTA**

**Paso 1.** Al abrir la aplicación, Seleccione del menú en el panel izquierdo con el ratón el tipo de combustible (sólidos, líquidos, gaseosos o electricidad). El listado de combustibles será desplegado hacia abajo en forma de acordeón. A continuación se muestra el antes y después al seleccionar el ítem líquidos. Para esconder vuelva a presionar sobre sobre el título del menú correspondiente (en este caso líquidos nuevamente).

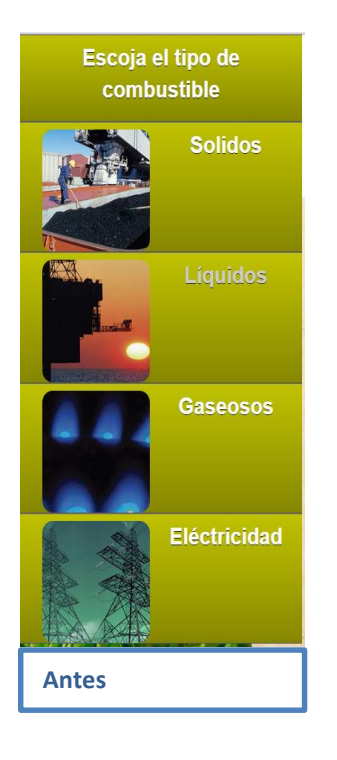

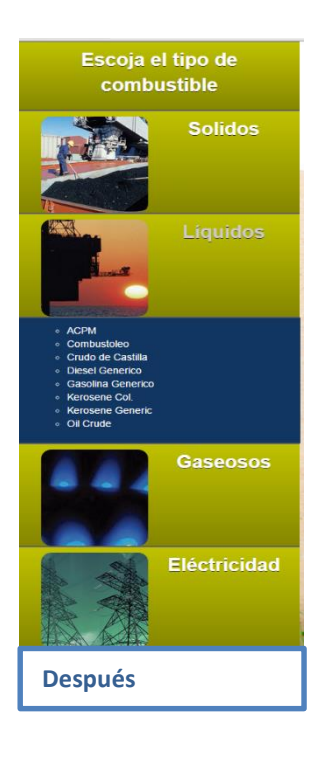

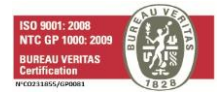

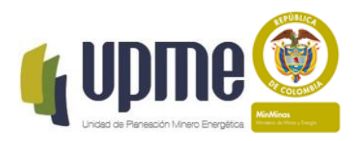

**Paso 2.** Seleccione del menú desplegado el combustible para el cual desea ver los factores de emisión calculados. (A modo de ejemplo, se selecciona Gasolina Genérico).

El panel central es desplegado con la información relacionada al combustible seleccionado. Los valores de volumen de gas quemado, poderes caloríficos y factores de emisión son calculados con base en la información del componente seleccionado.

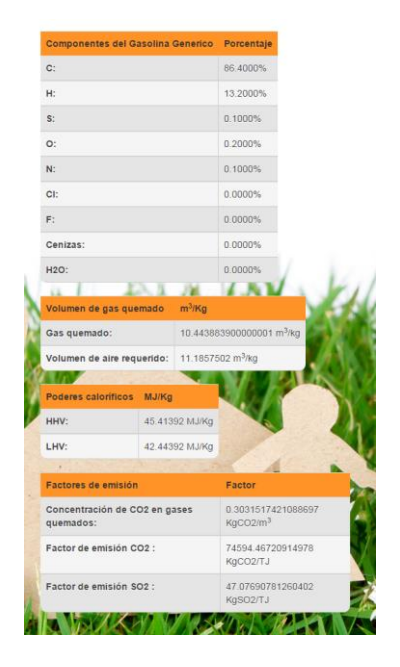

En particular, los factores de emisión calculados, son presentados en Kg de CO2 ó SO2 por unidad energética (TJ) lo cual es importante para efectos de:

- a) Permitir comparar emisiones con otros combustibles, dado que en TJ son comparables, mientras que en unidades originales (ej. Kg).
- b) Sustitución de combustibles por otros con mayor eficiencia y menos emisiones.
- c) Contabilidad de emisiones por unidad de producto producido para una empresa.
- d) Calcular la huella de carbono de una empresa o país.
- e) Analizar el impacto de la disponibilidad de combustibles.

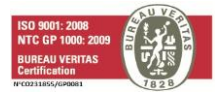

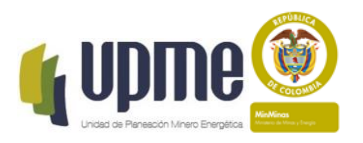

**Paso 3.** En el panel derecho, digite en unidades físicas la cantidad de combustible y la calculadora le indicará cuanto emite de CO2 en Kg. Las unidades físicas dependen del combustible seleccionado y se indican debajo del espacio de texto donde se puede digitar. En general, se tienen las siguientes unidades físicas:

- Para el caso de combustibles sólidos se solicita el valor en kilogramos (Kg),
- Para el caso de combustibles líquidos diferentes a crudo se usan galones (GI).
- Para el caso de crudo/petróleo se usan Barriles (Bls)
- Para el caso de combustibles gaseosos se usan metros cúbicos (m3)
- Para el caso de energía eléctrica se usan KiloWatts hora (KWh) (en este caso las emisiones son el promedio nacional por KWh usado en generación eléctrica para todos los combustibles).

## EJEMPLOS

# Ejemplo 1

Un vehículo particular que usa una familia usa 3 galones del combustible "gasolina genérico" por semana, es decir, en un año, este vehículo consume aproximadamente 156 galones.

En este caso, el vehículo produce 1869.44 Kg de CO2 al año.

# EJEMPLO 2

Una empresa usó en 2014 quinientos mil (500000) metros cúbicos de "Gas natural genérico" para su producción usando calderas para generar energía térmica. En este caso esta empresa generó un estimado de 185225.80Kg de CO2, es decir emitió más de 185 Toneladas de CO2.

# Ejemplo 3

Una empresa generadora utilizó cien mil (100000) kilogramos de "Carbón Sogamoso base seca" para generar energía eléctrica. En este caso esta empresa generó un estimado de 269116.93 Kg de CO2, es decir 269.11 Toneladas de CO2.

# Ejemplo 4

Una empresa consumió 4500KHw en un mes en iluminación. En este caso esta empresa generó un estimado de 895.5 Kg de CO2.

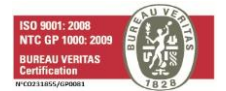